## Cómo darse de baja o retirarse de un curso desde su portal de estudiantes

1. De https://www.pikespeak.edu/ en la esquina superior derecha, seleccione "Login"

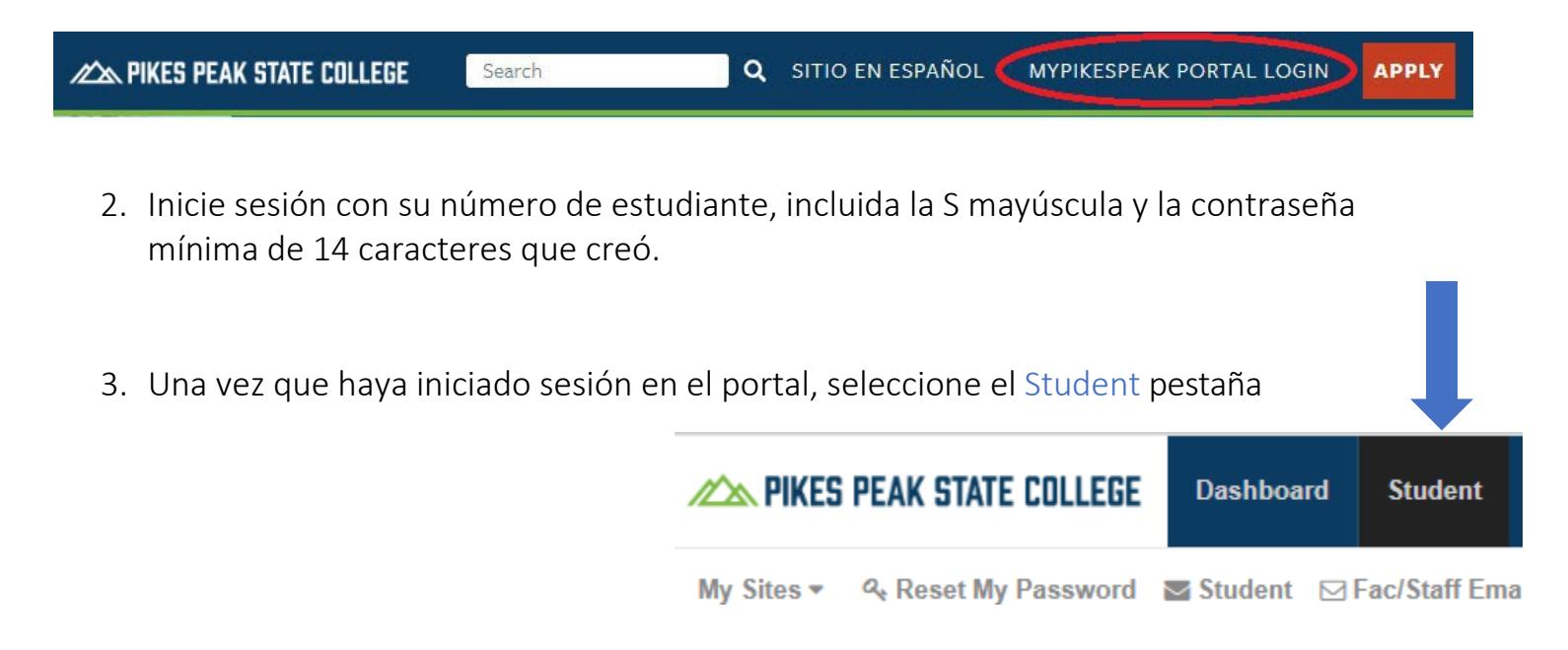

4. En el cuadro Herramientas de registro, seleccione Agregar o eliminar clases.

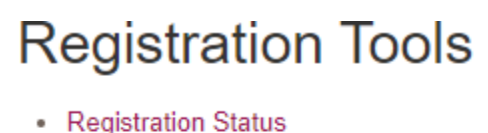

Registration Status
 Look Up Classos

Add or Drop Classes

- week at a Giance
- · Detailed Student Schedule (with Drop-Withdrawal Dates)
- Detailed Schedule (with Waitlist Courses)
- Order Official Transcripts
- 5. Aparecerá una nueva ventana. Seleccione el término actual del que desea eliminar/retirarse y haga clic en "Submit"

## Retención de registro

Si hay una retención en su cuenta, no podrá acceder al semestre actual para retirarse del curso. Comuníquese con los programas de la escuela secundaria al 719-502-3111 or <u>hsp@pikespeak.edu</u> lo antes posible.  Su horario actual debería aparecer con cuadros desplegables ubicados al lado de cada curso. La columna Estado indica el estado actual de su curso: actualmente registrado, dado de baja o retirado.

## Add or Drop Classes

## **Current Schedule**

| Status                             | Action | 9   | C  |
|------------------------------------|--------|-----|----|
| **Web Registered** on Mar 20, 2017 | None   | ▼ 2 | 2- |
| **Web Registered** on Mar 20, 2017 | None   | ▼ 2 | 21 |
| **Web Registered** on Mar 20, 2017 | None   | ▼ 2 | 24 |

Total Credit Hours:7.000Billing Hours:7.000Minimum Hours:0.000Maximum Hours:18.000Date:Oct 19, 2017 09:50 am

- 7. Vaya al curso del que desea retirarse, haga clic en el cuadro desplegable y seleccione "Soltar Web" o "Web Retirado-Calificado-Sin Reembolso"
   La selección disponible dependerá de si abandona el curso antes de la fecha de abandono o si se retira del curso.
- 8. Una vez que haya seleccionado Darse de baja o Retirarse, desplácese hacia abajo y haga clic en Enviar cambios para confirmar su eliminación del curso.
- 9. Una vez que se haya retirado del curso, el estado de su curso debería decir\*\* Retiro Web
   \*\* en tu portal
   Student Account Payment Agreement
   If you have not registered for a course in more than 12 months, please check your <u>Registration Status</u> before you continue.

| <ul> <li>If you have not registered for a c<br/>If your status is Inactive, you will</li> </ul> | ourse in more tha<br>not be able to re | an 12 months, ple<br>gister until you su | ise check your <u>I</u><br>omit an <u>Applica</u> | Registration<br>tion. | <u>Status</u> befor | e you continue. |
|-------------------------------------------------------------------------------------------------|----------------------------------------|------------------------------------------|---------------------------------------------------|-----------------------|---------------------|-----------------|
| <ul> <li>To apply for the College Opportu</li> </ul>                                            | nity Fund (COF)                        | stipend, please <u>cl</u>                | ick here.                                         |                       |                     |                 |
| <ul> <li>To search for a class click on the</li> </ul>                                          | ease click here.                       | utton                                    |                                                   |                       |                     |                 |
| <ul> <li>You must click the "SUBMIT CH.</li> </ul>                                              | ANGES" button t                        | o record all chang                       | es                                                |                       |                     |                 |
| · To add a class, enter CRN in the                                                              | Add Class box h                        | elow and click "S                        | UBMIT CHANG                                       | ES".                  |                     |                 |
| To drop a class:                                                                                |                                        |                                          |                                                   |                       |                     |                 |
| <ul> <li>Read important financial aid in</li> </ul>                                             | formation.                             |                                          |                                                   |                       |                     |                 |
| <ul> <li>Click on action menu next to the</li> </ul>                                            | e CRN.                                 |                                          |                                                   |                       |                     |                 |
| <ul> <li>Select "DROP WEB" and click</li> </ul>                                                 | SUBMIT CHAN                            | GES". If no option                       | s appear, it is no                                | t available.          |                     |                 |
| <ul> <li>Click on <u>View Detailed Student</u></li> </ul>                                       | Schedule link to                       | print a copy and                         | confirm your reg                                  | istration.            |                     |                 |
| CRNs<br>Submit Changes Class Search                                                             | Reset                                  |                                          |                                                   |                       |                     |                 |
|                                                                                                 |                                        |                                          | [ View                                            | Holds   Billing       | Statement ]         |                 |
|                                                                                                 |                                        |                                          |                                                   |                       |                     |                 |
| RELEASE: 8.7.1 MC:18.0                                                                          |                                        |                                          |                                                   |                       |                     |                 |
| RELEASE: 8.7.1 MC:18.0                                                                          |                                        |                                          |                                                   |                       |                     |                 |
| RELEASE: 8.7.1 MC:18.0                                                                          | s affiliates.                          |                                          |                                                   |                       |                     |                 |
| RELEASE: 8.7.1 MC:18.0<br>© 2017 Ellucian Company L.P. and it                                   | s affiliates.                          |                                          |                                                   |                       |                     |                 |
| RELEASE: 8.7.1 MC:18.0<br>© 2017 Ellucian Company L.P. and it                                   | s affiliates.                          |                                          |                                                   |                       |                     |                 |